## iOS 18.3.1 系統 POP 收信設定

適用於:

- 1. 2020/05 後入學之學生,無論在學或畢業。
- 2. 2020/05 前入學之學生,目前已畢業,且已收到系統移轉通知信。
- 3. 台大醫院員工
- 4. 已申請姓名帳號之校友(如:<u>johnsmith@ntu.edu.tw</u>)

1. 請點擊【設定】

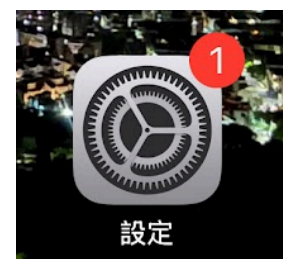

2. 請點擊【App】>【郵件】

(如果沒有出現【郵件】,請至App store檢查是否有下載)

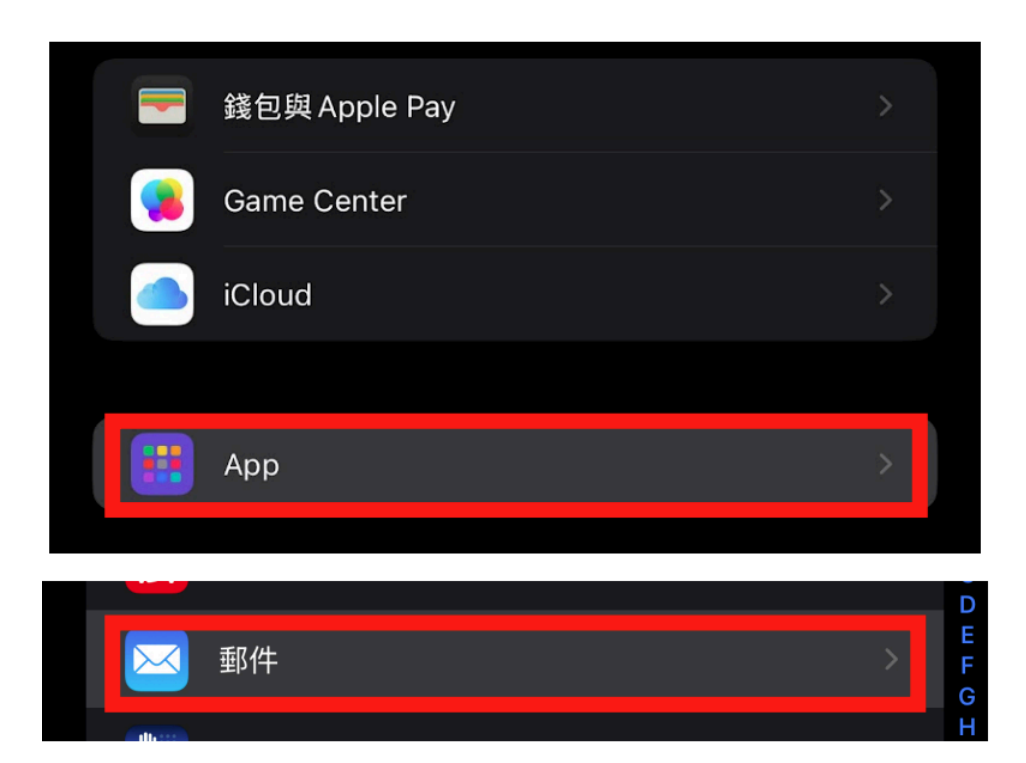

## 3. 請點擊【郵件帳號】

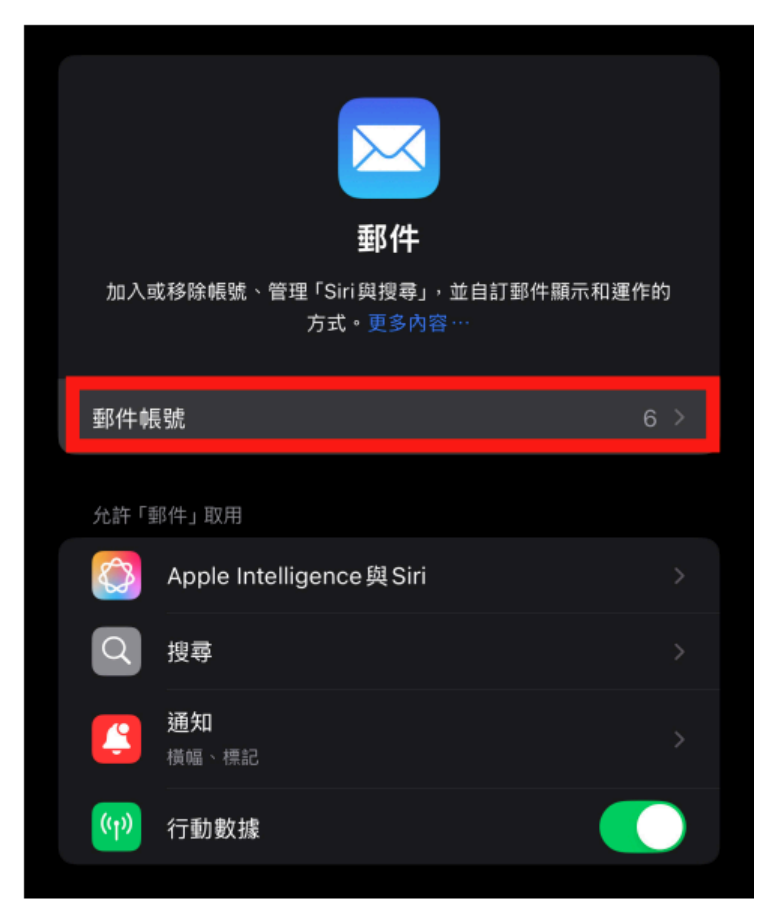

## 4. 請點擊【加入帳號】

| 加入帳號 >            | Gmail<br>郵件、聯絡人、行事曆 |    | > |
|-------------------|---------------------|----|---|
| <b>撤取新資料</b> 推播 > | 加入帳號                |    | > |
| <b>撤取新資料</b> 推播 > |                     |    |   |
|                   | <b>擷取新資料</b>        | 推播 |   |

5. 請點擊【其他】

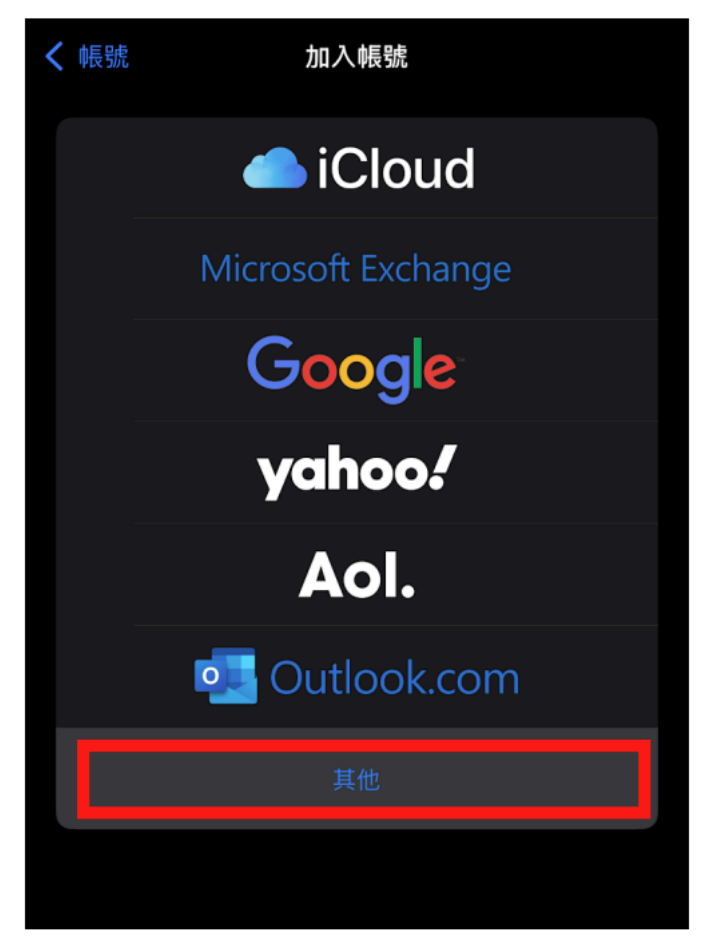

6. 請點擊【加入郵件帳號】

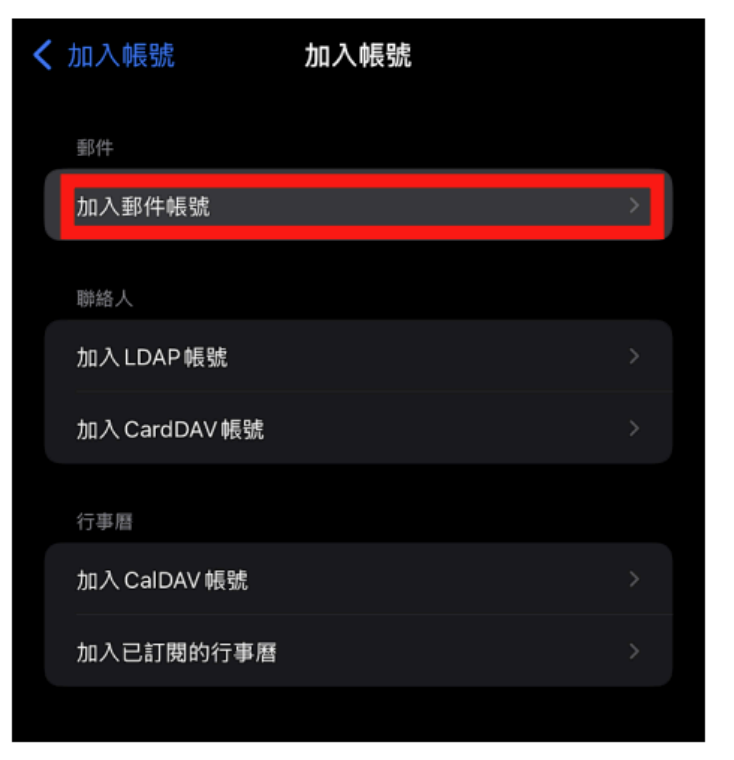

7. 請確認紅框內資料無誤

- A.【名稱】為您的姓名。
- B.【電子郵件】請輸入您的電子郵件,格式如下
  - 例:d90123456@ntu.edu.tw(學號)
  - 例:wangxiaoming@ntu.edu.tw (非學號)

C.【密碼】請輸入您的密碼。

D.【描述】為 ntu.edu.tw。

E.確認無誤後,請點選【下一步】。

|   | 取消   | 新增帳號                 | E 下一步 |
|---|------|----------------------|-------|
| A | 名稱   | 測試人                  |       |
| В | 電子郵件 | d90123456@ntu.edu.tw |       |
| С | 密碼   |                      |       |
| D | 描述   | ntu.edu.tw           |       |
|   |      |                      |       |

8. **請點選【POP】**並確認下列資料無誤。

A.【收件伺服器】

主機名稱:

如果您的帳號名稱為學號,請填 msa.ntu.edu.tw。

如果您的帳號名稱為英文姓名縮寫(包含:教職員、醫院員工工、 畢業校友), 請填入 ccms.ntu.edu.tw。

B.【寄件伺服器】

主機名稱: smtps.ntu.edu.tw

C.【使用者名稱】為您的帳號前綴。

例如:d90123456(學號) wangxiaoming(非學號)

**D.**【密碼】請輸入您的密碼。

E. 確認無誤後,請點選【儲存】。

|   | 取消    | 新增              | 帳號       | E   | 儲存 |
|---|-------|-----------------|----------|-----|----|
|   | IM    | IAP             |          | РОР |    |
|   |       |                 |          |     |    |
|   | 名稱    | 測試人             |          |     |    |
|   | 電子郵件  | d90123456@nt    | u.edu.tw |     |    |
|   | 描述    | ntu.edu.tw      |          |     |    |
|   | 收件伺服器 |                 |          |     |    |
| Α | 主機名稱  | msa.ntu.edu.tw  |          |     |    |
| С | 使用者名稱 | d90123456       |          |     |    |
| D | 密碼    |                 |          |     |    |
|   | 寄件伺服器 |                 |          |     |    |
| в | 主機名稱  | smtps.ntu.edu.t | w        |     |    |
| С | 使用者名稱 | d90123456       |          |     |    |
| D | 密碼    |                 |          |     |    |

 9. 系統檢驗資料無誤後,會跳回【郵件帳號】,請點擊【ntu.edu.tw】 (如果沒有跳回,可依照步驟1至3到達【郵件帳號】列表)

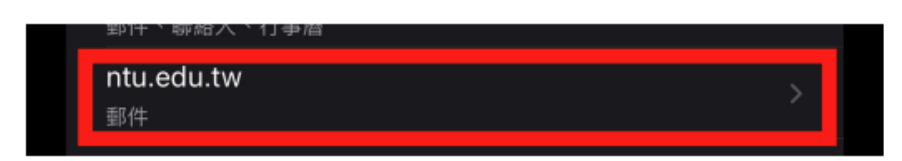

10. 請點擊【進階】

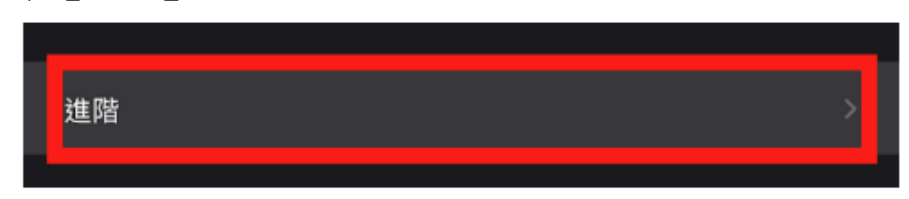

11. 請點擊【移除】

| ✓ ntu.edu.tw | 進階 |      |
|--------------|----|------|
| 將不要的郵件移到:    |    |      |
| 已刪除的郵件信箱     |    | ~    |
| 封存信箱         |    |      |
| 已刪除的郵件       |    |      |
| 移除           |    | 永不 〉 |

| В | く 進階 | 移除 |   |
|---|------|----|---|
|   | 永不   |    |   |
|   | 一天後  |    |   |
|   | 一週後  |    |   |
| Α | 一個月後 |    | ~ |

12. 請選擇【一個月後】,並點擊【進階】

13. 請點擊【ntu.edu.tw】

| ntu.edu.            | tw 道  | 階 |        |  |
|---------------------|-------|---|--------|--|
| 將不要的郵               | 3件移到: |   |        |  |
| 已刪除的                | 郵件信箱  |   | ~      |  |
| 封存信箱                |       |   |        |  |
| 已刪除的郵               | 3件    |   |        |  |
| 移除                  |       |   | -個月後 > |  |
| 封存信箱<br>已刪除的郵<br>移除 | 3件    |   | -個月後 > |  |

14. 請點擊【完成】即可完成設定。

未來即可在iOS系統上的「郵件」程式讀取Webmail信件。

## 國立臺灣大學計算機及資訊網路中心 諮詢電話:(02)3366-5023、(02)3366-5022

諮詢信箱: <u>cchelp@ntu.edu.tw</u>

Copyright © National Taiwan University Computer and Information Networking Center All Rights Reserved